株式会社エクストランス

# 本ムムロエンハーシンハ X-MON3 クラスタ管理リファレンス(X-MON3.11.0以降)

2021/07

## まえがき

本書はX-MONバージョン3.11.0以降で構成されたX-MON BOX CLUSTERの管理リファレンスとなっております。

X-MON3.10.0以前のバージョンで構成されたX-MON BOX CLUSTERをご利用の方は、別 途マニュアルをご参照ください。

また、基本的なOSやCUI、GUIの一般的な操作、用語などについては知識をご理解の上でお読みください。

X-MONの操作画面はお使いのOSやブラウザ、ターミナルソフトによって異なる場合がございます。

本書で使用しているIPアドレスは実際の環境と読み替えてご確認ください。

X-MONの監視方法、使用方法については別途マニュアルもしくはオンラインヘルプをご参照ください。

・本書における解説環境

X-MON ver 3.12.1

本書以外のマニュアルについてはX-MONサポートページにログインしてご確認ください。 http://x-mon.jp/support/

Copyright © 2021 X-TRANS, Inc. All Rights Reserved.

目次

| まえ | がき     |       |                                   | 2  |
|----|--------|-------|-----------------------------------|----|
| 目次 | ζ      |       |                                   | 3  |
| 1. | クラス    | くタ動作  | 乍概要                               | 5  |
| 2. | クラス    | くタの起  | 記動と停止                             | 6  |
| 2  | .1.    | X-MC  | DN BOX CLUSTERの起動                 | 6  |
|    | 2.1.1. | . )   | X-MONの管理画面アクセス                    | 7  |
| 2  | .2.    | X-MC  | DN BOX CLUSTERの停止                 | 8  |
| 3. | クラス    | く夕機能  | 能管理画面                             | 9  |
| 3  | .1.    | クラス   | スタ管理                              | 10 |
|    | 3.1.1. | . 3   | 主系X-MON                           | 10 |
|    | 3.1.2. | . Ē   | 副系X-MON                           | 11 |
| 3  | .2.    | クラス   | スタ設定                              | 12 |
| 4. | 付録     |       |                                   | 13 |
| 4  | .1.    | クラン   | スタ設定解除手順                          | 13 |
|    | 4.1.1. | . Ē   | 副系X-MONのクラスタ設定無効化                 | 13 |
|    | 4.1.2. | . 3   | 主系X-MONのクラスタ設定無効化                 | 13 |
| 4  | .2.    | クラス   | スタ連携先IPアドレス変更手順                   | 14 |
|    | 4.2.1. | . Ē   | 副系X-MONのクラスタ設定無効化                 | 14 |
|    | 4.2.2. | . Ē   | 副系X-MONのIPアドレス変更                  | 14 |
|    | 4.2.3. | . 3   | 主系X-MONのクラスタ連携先IPアドレス変更           | 16 |
|    | 4.2.4. | . 3   | 主系X-MONのIPアドレス変更                  | 16 |
|    | 4.2.5. | . 8   | 副系X-MONのクラスタ連携先変更及びクラスタ有効化        | 17 |
| 4  | .3.    | 機器    | 交換後の切り戻し処理                        | 19 |
|    | 4.3.1. | . 3   | 主系X-MON交換時                        | 19 |
|    | 4.3    | .1.1. | 主系X-MONのクラスタ設定                    | 19 |
|    | 4.3    | .1.2. | 副系X-MONから主系X-MONへ監視設定・監視ステータス同期処理 | 20 |
|    | 4.3    | .1.3. | 副系X-MONの通知停止                      | 21 |
|    | 4.3.2. | . Ē   | 副系X-MON交換時                        | 22 |

| 4.3.2.1. | 副系X-MONの通知停止             | 22 |
|----------|--------------------------|----|
| 4.3.2.2. | 副系X-MONのクラスタ設定           | 22 |
| 4.3.2.3. | 主系X-MONから副系X-MONへの監視設定同期 | 23 |

# 1. クラスタ動作概要

X-MON BOX CLUSTERは2台1セットの構成となっています。

デフォルトでは、主系X-MON及び副系X-MONにて監視を行い、通知及びエスカレーション は主系X-MONからのみ行われます。

また、監視設定の同期は手動で行う必要があり、かつ主系X-MONから副系X-MONへの片方向のみ可能となっています。設定変更は主系X-MONにて行ってください。

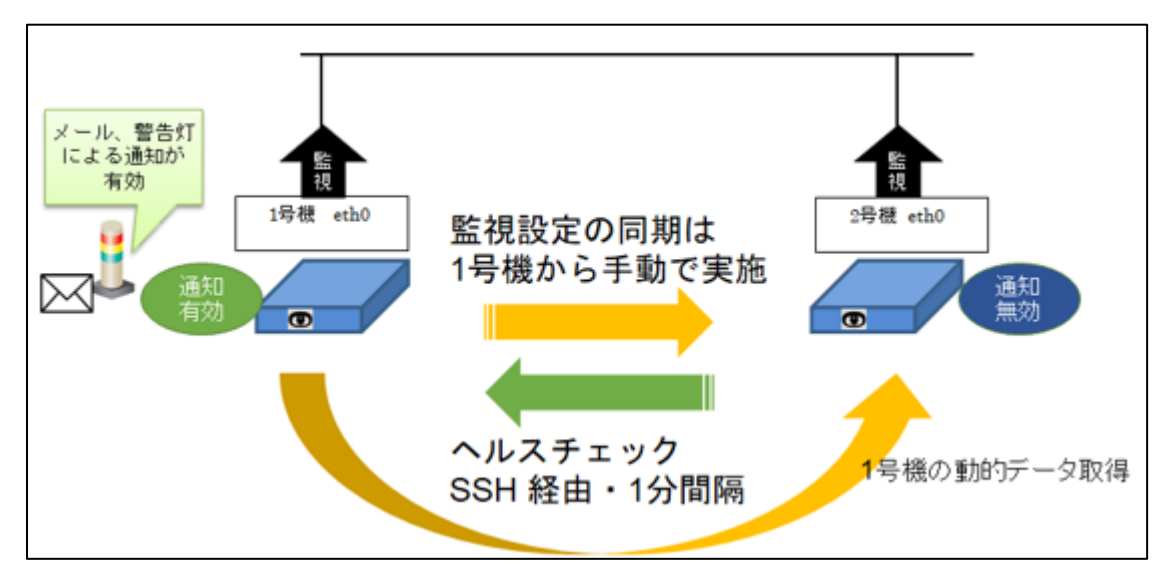

副系X-MONはSSHを利用して主系X-MONの死活確認を行い、通信が成功すると主系X-MO Nから動的データを取得します。

死活確認に失敗した場合、副系X-MONは直前に取得した動的データを利用して自動的に通知及びエスカレーションを有効にし、監視を継続します。

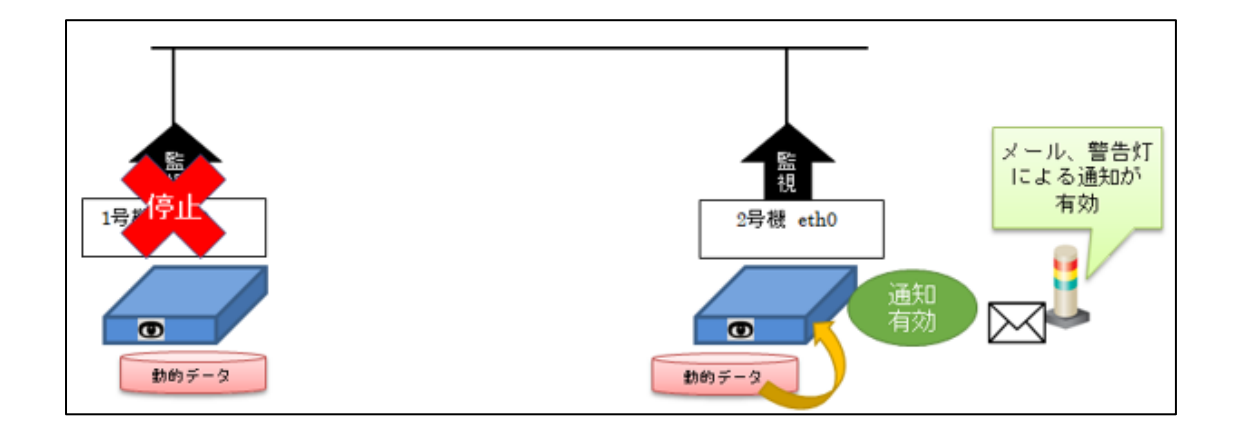

# 2.クラスタの起動と停止

## 2.1. X-MON BOX CLUSTERの起動

X-MON BOX CLUSTERの起動は機器前面の電源ボタン押下にて行います。

電源起動前に、主系X-MONと副系X-MONがそれぞれ疎通できるようネットワークケーブル を結線してください。

また、起動は主系X-MONから行ってください。

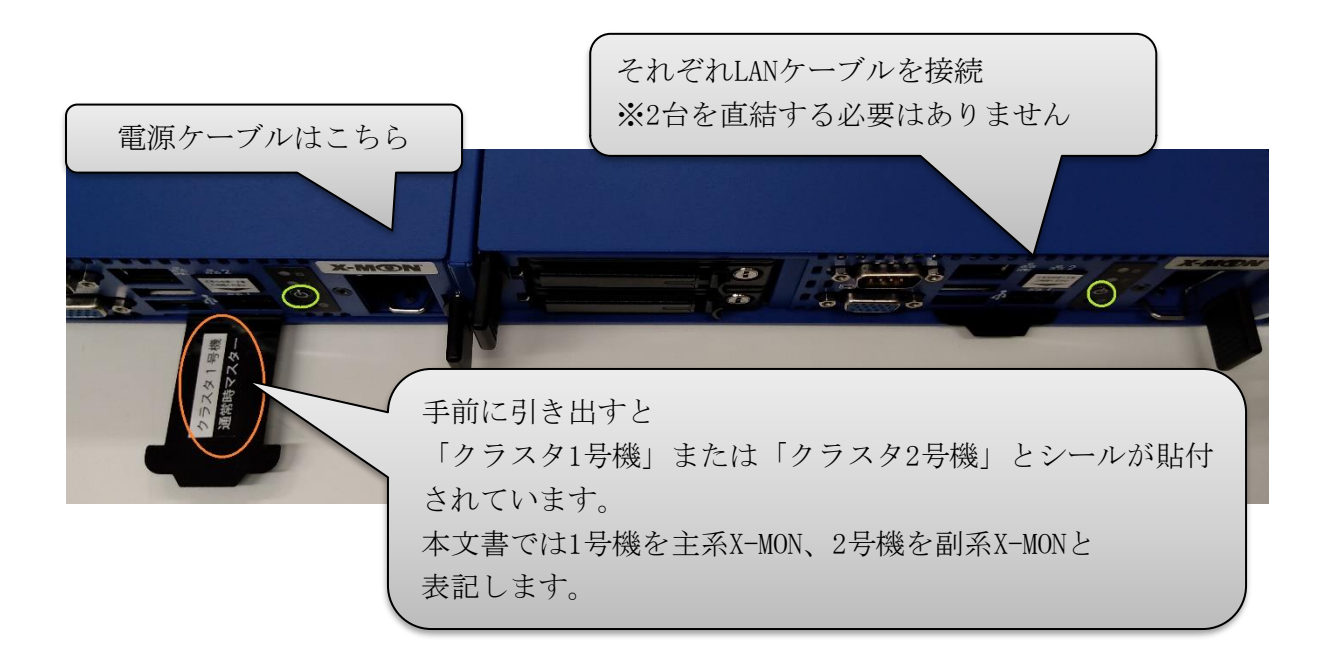

#### 2.1.1. X-MONの管理画面アクセス

電源起動後、お手元の端末にてウェブブラウザへX-MONのIPアドレスをご指定いただく

と、次のような画面が表示されます。

予めご指定いただきましたユーザ名・パスワードを入力のうえ、ログインしてください。

| Login ID       Password |
|-------------------------|
| Login ID       Password |
| Password                |
|                         |
| ログイン                    |

また、画面上部のX-MONロゴ横にホスト名を表示しております。「xmon-cl1」が主系X-M ON、「xmon-cl2」が副系X-MONです。ログイン先ホストの確認にご利用ください。

## 2.2. X-MON BOX CLUSTERの停止

X-MON BOX CLUSTERの停止は**副系X-MON**から行ってください。 停止はコマンドラインにて次のように実行します。

# shutdown -h now

尚、副系X-MONが停止しても主系X-MONの動作には影響ありません。主系X-MONのみ停 止した場合は、副系X-MONの通知・エスカレーションが自動的に有効となり、監視及び通 知が継続されます。

# 3. クラスタ機能管理画面

クラスタ機能の管理画面は2つあります。

- クラスタ管理
- クラスタ設定

管理者メニューの「その他設定」内にある「外部連携」> クラスタ管理から遷移します。

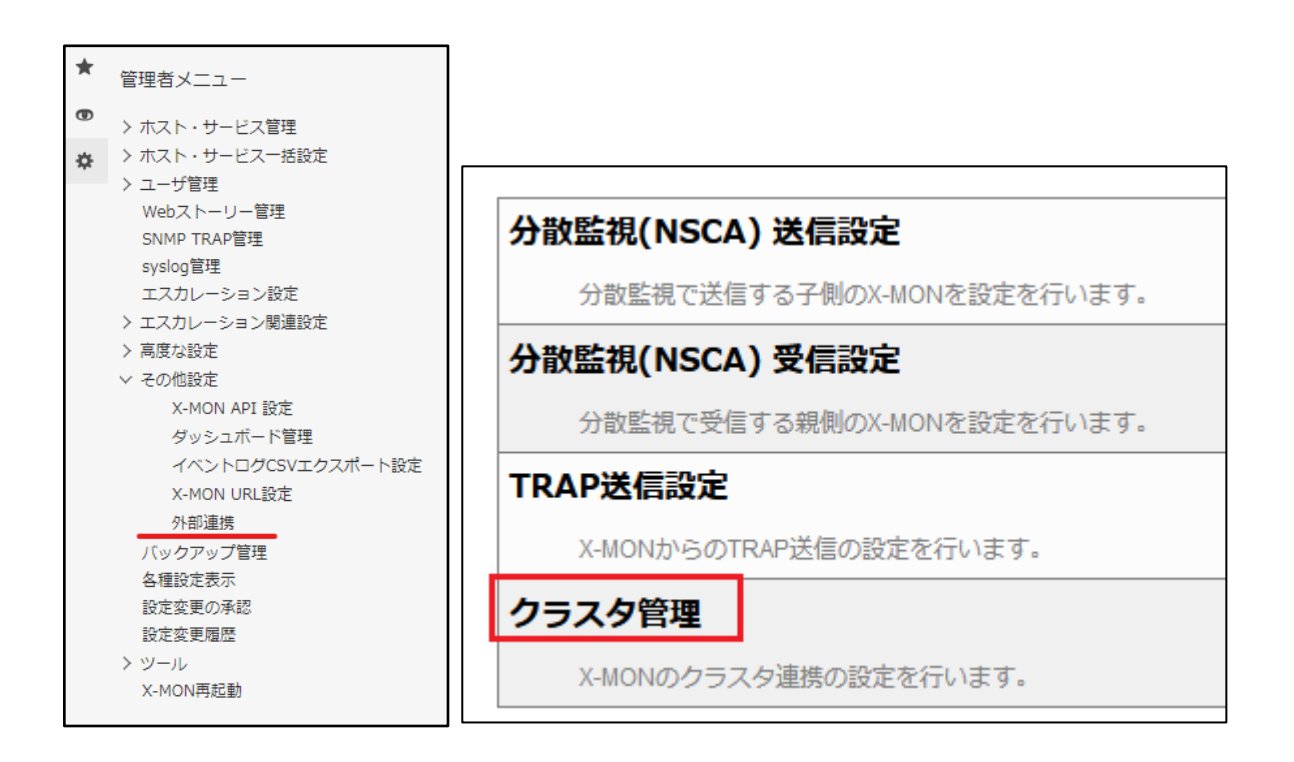

## 3.1. クラスタ管理

クラスタ管理画面は、クラスタ状態の閲覧と設定同期を行う画面です。 主系X-MONと副系X-MONで、画面の表示内容が異なります。

### 3.1.1. 主系X-MON

| クラスタ管理                               |                                                                                                    |
|--------------------------------------|----------------------------------------------------------------------------------------------------|
| <b>クラスタ管理</b>   <u>クラスタ設定</u>        |                                                                                                    |
| <b>←</b> 戻る                          |                                                                                                    |
| クラスタ設定                               |                                                                                                    |
| クラスタタイプ :                            | 主系                                                                                                    |
| <b>副系への設定同期</b><br>③ <sup>同期実行</sup> |                                                                                                    |
| 実行ステータス:<br>ログ:                      | 同期処理に成功しました<br>[2020/02/10 17:30:01]: 設定同期を開始します<br>[2020/02/10 17:30:01]: パックアップを取得します<br>[2020/02/10 17:30:15]: パックアップを取得しました<br>[2020/02/10 17:30:15]: リストアを開始します<br>[2020/02/10 17:32:02]: リストアを完了しました<br>[2020/02/10 17:32:02]: 同期に成功しました |
| 連携テスト<br>③ テスト実行                     |                                                                                                    |

#### 各項目と表示内容です。

| 項目名      | 説明                                                                                                    |
|----------|----------------------------------------------------------------------------------------------------|
| クラスタ設定   | クラスタタイプ(主系または副系)が表示されます。                                                                                     |
| 副系への設定同期 | 前回の設定同期処理の結果が表示されます。<br>「同期実行」ボタンをクリックすると、副系X-MONへの同期を<br>行います。<br>主系X-MONでの監視設定変更を副系X-MONに反映する場合に利<br>用します。 |
| 連携テスト    | 副系X-MONへのSSH接続テストを行います。<br>おもにクラスタ設定後の動作チェックに利用します。                                                          |

#### 3.1.2. 副系X-MON

| クラスタ管理ジ                       |                                                                                                    |
|-------------------------------|----------------------------------------------------------------------------------------------------|
| <b>クラスタ管理</b>   <u>クラスタ設定</u> |                                                                                                    |
| ← 戻る                          |                                                                                                    |
| クラスタ設定                        |                                                                                                    |
| クラスタタイプ:                      | 副系                                                                                                    |
| 主系ステータス:                      | チェックに成功しました                                                                                                    |
| チェックログ:                       | [2020/02/10 17:35:02]: 1回目: 連携先のチェックを行います。<br>[2020/02/10 17:35:02]: 1回目: 監視サービスは正常稼働しています<br>[2020/02/10 17:35:02]: ステータス情報を取得します<br>[2020/02/10 17:35:03]: ステータス情報の取得成功 |
| 連携テスト<br>で<br>テスト実行           |                                                                                                    |

#### 各項目と表示内容です。

| 項目名    | 説明                                                                                                    |
|--------|----------------------------------------------------------------------------------------------------|
| クラスタ設定 | クラスタタイプ(主系または副系)が表示されます。<br>また、前回の主系X-MONのステータスチェック処理の結果が表<br>示されます。<br>この項目が「チェックに成功しました」となっており、チェック<br>ログの時刻が直近であればクラスタ機能は正常に動作していま<br>す。 |
| 連携テスト  | 主系へのSSH接続のテストを行います。<br>おもにクラスタ設定後の動作チェックに利用します。                                                                                             |

## 3.2. クラスタ設定

クラスタ設定画面ではクラスタ機能の有効・無効化や

クラスタとして連携を行う機器のIPアドレス・鍵ファイルを設定します。

| クラスタ設定                             |
|------------------------------------|
| -<br><u>クラスタ管理</u>   <b>クラスタ設定</b> |
| ← 戻る                               |
| クラスタ機能                             |
| ●有効 ◎無効                            |
| X-MONクラスタ系統種別                      |
| ●主系 ○副系                            |
| 連携先IPアドレス                          |
| 192.168.10.19                      |
| 連携先X-MON公開鍵                        |
| ファイルを選択選択されていません                   |
|                                    |
| 🗕 戻る 🚺 🔂 設定を反映                     |

各項目と設定内容です。

| 項目名           | 説明                                     |
|---------------|----------------------------------------|
| クラスタ機能        | クラスタ機能を有効にするか無効にするか選択します。              |
| X-MONクラスタ系統種別 | クラスタタイプ(主系または副系)を指定します。                |
| 連携先IPアドレス     | クラスタとして連携を行う機器のIPアドレスを指定します。           |
| 連携先X-MON公開鍵   | クラスタとして連携を行う機器のX-MON公開鍵をアップロ<br>ードします。 |

4.付録

#### 4.1. クラスタ設定解除手順

クラスタ同期が不安定になった場合やメンテナンス作業・機器交換等、一時的にクラスタ設 定を解除する場合の手順です。

- 1. 副系X-MONのクラスタ設定無効化
- 2. 主系X-MONのクラスタ設定無効化

#### 4.1.1. 副系X-MONのクラスタ設定無効化

まず、副系X-MONのクラスタ設定を無効化します。

副系X-MONのクラスタ設定画面に遷移し、「クラスタ機能」項目で「無効」を選択して 「設定を反映」ボタンをクリックします。

| クラス        | く夕連携 😮              |
|------------|---------------------|
| <u>クラス</u> | <u>夕管理</u>   クラスタ設定 |
| <b>~</b> 9 | 部連携一覧へ              |
|            | クラスタ機能              |
|            | ○有効 ◎無効             |

#### 4.1.2. 主系X-MONのクラスタ設定無効化

続いて、主系X-MONのクラスタ設定を無効化します。

主系X-MONのクラスタ設定画面に遷移し、副系X-MONと同様に「クラスタ機能」項目で「無効」を選択して「設定を反映」ボタンをクリックします。

以上で、クラスタ設定の解除は完了です。

## 4.2. クラスタ連携先IPアドレス変更手順

利用開始後にX-MONのIPアドレスを変更する場合は次のように行ってください。 作業の流れは次の通りです。

- 1. 副系X-MONのクラスタ解除
- 2. 副系X-MONのIPアドレス変更
- 3. 主系X-MONのクラスタ連携先IPアドレス変更
- 4. 主系X-MONのIPアドレス変更
- 5. 副系X-MONのクラスタ連携先IPアドレス変更及びクラスタ有効化

#### 4.2.1. 副系X-MONのクラスタ設定無効化

副系X-MONのクラスタ設定を無効化します。

副系X-MONのクラスタ設定画面に遷移し、「クラスタ機能」項目で「無効」を選択して 「設定を反映」ボタンをクリックします。

#### 4.2.2. 副系X-MONのIPアドレス変更

副系X-MONヘモニタとキーボードを接続してコンソールログインし、次のように設定を変 更します。ifcfg-\*\*\*部分は環境により異なる場合があります。

(副系X-MONサーバにて実行)

# vi /etc/sysconfig/network-scripts/ifcfg-enp4s0

以下の青網掛け部分を適宜変更して保存してください。

~略~ IPADDR="192.168.100.240" GATEWAY="192.168.100.254" PREFIX=<mark>24</mark> ~略~ 各項目は以下を意味します。

| IPADDR  | IPアドレスを指定       |
|---------|-----------------|
| PREFIX  | プレフィックスを指定      |
| GATEWAY | デフォルトゲートウェイアドレス |

設定反映のため、ネットワークを再起動します。

(副系X-MONサーバにて実行)

# systemctl restart network

下記のコマンドを発行し、設定が正しく反映されていることを確認します。

※[enp4s0]部分は環境により異なる場合がありますk。

(副系X-MONサーバにて実行)

#ip addr show enp4s0

3行目のinetが、IPADDR・PREFIXで指定した値になっていることを確認します。

設定変更後、主系X-MONへPING疎通が可能なことを確認してください。

(副系X-MONサーバにて実行)

# ping [主系X-MONのIPアドレス]

以上で副系X-MONのIPアドレス変更は完了です。

#### 4.2.3. 主系X-MONのクラスタ連携先IPアドレス変更

先ほど変更したIPアドレスを連携対象とするよう、主系X-MONの設定を変更します。

主系X-MONのクラスタ設定画面に遷移します。

「連携先IPアドレス」項目に先ほど変更した副系X-MONの新しいIPアドレスを指定し、 「設定を反映」ボタンをクリックします。

| クラスタ連携 😮                      | クラス        |
|-------------------------------|------------|
| <u>クラスタ管理</u>   <b>クラスタ設定</b> | <u>クラス</u> |
| ← 外部連携一覧へ                     | <b>一</b> 例 |
|                               |            |
| クラスタ機能                        |            |
| ◎有効 ○無効                       |            |
| X-MONクラスタ系統種別                 |            |
| ●主系 ○副系                       |            |
| 連携先IPアドレス                     |            |
| 192.168.100.240               |            |

変更後、「クラスタ管理」画面へ遷移して「連携テスト」項目の「テスト実行」ボタンを押 下し、テストが成功するかご確認ください。

| 連携テスト   |              |
|---------|--------------|
| ● テスト実行 |              |
| 結果:     | 連携テストに成功しました |

#### 4.2.4. 主系X-MONのIPアドレス変更

4.2.2と同様に、今度は主系X-MONのIPアドレスを変更します。

設定変更後、主系X-MONと副系X-MON間で相互にPING疎通が可能なことを確認してください。

```
(主系X-MONサーバにて実行)
```

# ping [新しい副系X-MONのIPアドレス]

(副系X-MONサーバにて実行)

# ping [新しい主系X-MONのIPアドレス]

#### 4.2.5. 副系X-MONのクラスタ連携先変更及びクラスタ有効化

副系X-MONも主系X-MONと同様に連携先IPアドレスを変更し、クラスタ機能を有効化します。

副系X-MONのクラスタ設定画面に遷移します。

「クラスタ機能」が無効化されていますので「有効」を選択し、「連携先IPアドレス」項目 に先ほど変更した主系X-MONの新しいIPアドレスを指定して「設定を反映」ボタンをクリ ックします。

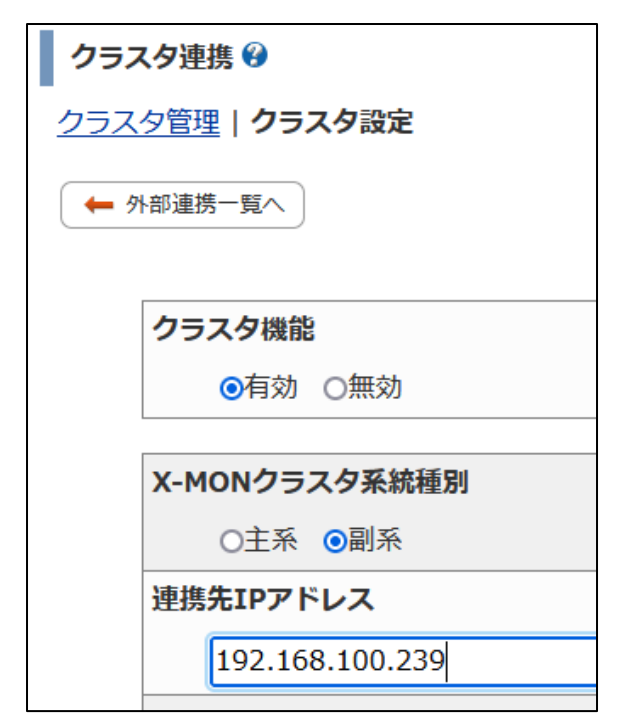

設定が更新されれば主系X-MONへの疎通確認が行われます。「クラスタ管理」画面へ遷移 してチェックが成功していること、またチェックログの日時が直近であることをご確認くだ さい。

| クラスタ設定   |                                                                                                    |
|----------|----------------------------------------------------------------------------------------------------|
| クラスタタイプ: | 副系                                                                                                    |
| 主系ステータス: | チェックに成功しました                                                                                                    |
| チェックログ:  | [2021/08/23 14:07:01]: 1回目: 連携先のチェックを行います<br>[2021/08/23 14:07:01]: 1回目: 監視サービスは正常稼働しています<br>[2021/08/23 14:07:01]: ステータス情報の取得を行います<br>[2021/08/23 14:07:02]: ステータス情報の取得に成功しました |

以上でIPアドレスの変更は完了です。

## 4.3. 機器交換後の切り戻し処理

X-MON BOX CLUSTERを構成するいずれかの機器が故障等により交換された場合、切り戻しは手動対応が必要です。

#### 4.3.1. 主系X-MON交換時

主系X-MONの故障等により機器交換を行った場合は、次のように実施します。

- 1. 主系X-MONのクラスタ設定
- 2. 副系X-MONから主系X-MONへの監視設定・監視ステータス同期処理
- 3. 副系X-MONの通知停止

#### 4.3.1.1. 主系X-MONのクラスタ設定

新しい主系X-MONにクラスタ設定を行います。

まず、現在監視を続行している副系X-MONの管理画面より、「監視メニュー」>「システム情報」画面で「RSA公開鍵」をダウンロードします。

| ▼ SSI | 北認証情報                               |  |
|-------|-------------------------------------|--|
|       |                                     |  |
|       | 認証方式                                |  |
|       | ●RSA方式<br>■ RSA公開鍵のダウンロード           |  |
|       | ODSA方式 DSA公開鍵のダウンロード                |  |
|       | <ul><li>     認証方式の変更     </li></ul> |  |
|       |                                     |  |

主系X-MONのクラスタ設定画面に遷移し、各項目を以下のように設定します。

| 項目名           | 設定                            |
|---------------|-------------------------------|
| クラスタ機能        | 有効                            |
| X-MONクラスタ系統種別 | 主系                            |
| 連携先IPアドレス     | 副系X-MONのIPアドレスを指定します。         |
| 連携先X-MON公開鍵   | 先ほど取得した、副系X-MONの「RSA公開鍵」をアップロ |

| ードします。 |
|--------|
|        |

主系X-MONのクラスタ設定完了後、副系X-MONのクラスタ設定を変更します。

「クラスタ設定画面」から、新しい主系X-MONのIPアドレスを登録します。

|        | (-M( | <b>シート</b> xmon-cl2 - 管理者がログインしています。 |
|--------|------|--------------------------------------|
| *      |      | <u>水即建场一見八</u>                       |
| e<br>t |      | クラスタ機能                               |
| ~      |      | ●有効 ○無効                              |
|        |      | X-MONクラスタ系統種別                        |
|        |      | ○主系 ◎副系                              |
|        |      | 連携先IPアドレス                            |
|        |      |                                      |
|        |      | X-MON公開鍵                             |

副系X-MONから主系X-MONに「連携テスト」を実施し、成功することを確認します。

| 連携テスト    |              |
|----------|--------------|
| () テスト実行 |              |
| 結果:      | 連携テストに成功しました |

4.3.1.2. 副系X-MONから主系X-MONへ監視設定・監視ステータス同期処理

副系X-MONから主系X-MONへ、監視設定を同期します。

(副系X-MONサーバにて実行)

# php /opt/x-mon/share/bin/clusterSync.php

監視設定の同期後、主系X-MONの監視が有効になります。

続いて、主系X-MONで副系X-MONのステータス取得を行います。

(主系X-MONサーバにて実行)

# php /opt/x-mon/share/bin/clusterInspection.php -f

ステータス取得後、主系X-MONでステータス情報の読み込みを行います。

(主系X-MONサーバにて実行)

# php /opt/x-mon/share/bin/clusterLoad.php

ステータスの読み込みが完了すると、主系X-MONの通知が有効になります。

副系X-MONの通知は手動で無効にする必要があります。

4.3.1.3. 副系X-MONの通知停止

主系X-MONの通知有効化を確認したのち、副系の通知を停止します。

副系X-MONの管理画面、「プロセス情報」画面で「全体設定」の「通知およびエスカレー

ション」を無効にします。

以下の画面のように、「無効」と表示されれば通知停止の完了です。

| プロセス情報 の                                                                 |                                                            |
|--------------------------------------------------------------------------|------------------------------------------------------------|
| プロセスレポート                                                                 |                                                            |
| <b>バージョン情報</b> X-MON 3.10.1 ( Nagios Core 4.2.4 [PID: 19294] )           | 稼働情報 2020年02月13日 13時48分53秒起動(0日と02時間57分11秒稼働)              |
| アクティブチェック                                                                | 全体設定                                                       |
| 有効 ホストのアクディブチェック                                                         | (無効) 通知及びエスカレーション                                          |
| (有効) サービスのアクディブチェック                                                      | X-MON全体の通知及びエスカレーションの設定状態を表示します。                           |
| X-MON全体のアクティブチェックの設定状態を表示します。                                            | 無効に設定した場合、全ての通知及びエスカレーションが行われなくなります。                       |
| アクティブチェックを無効にした場合、X-MONから監視対象へのチェックを行いません。<br>無効の場合、PINGなどの監視が行われなくなります。 | 有効 パフォーマンスデータ処理                                            |
| 18.0.2.77.2.0.7                                                          | X-MON全体のパフォーマンステータの収集設定を表示します。<br>パフォーマンステータはグラフの作成に使用します。 |

#### 4.3.2. 副系X-MON交換時

副系X-MONの故障等により機器交換を行った場合は、次のように実施します。

- 1. 副系X-MONの通知停止
- 2. 副系X-MONのクラスタ設定
- 3. 主系X-MONから副系X-MONへの監視設定同期処理

#### 4.3.2.1. 副系X-MONの通知停止

副系X-MONの通知を停止します。

副系X-MONの管理画面、「プロセス情報」画面で「全体設定」の「通知およびエスカレー

ション」を無効にします。

以下の画面のように、「無効」と表示されれば通知停止の完了です。

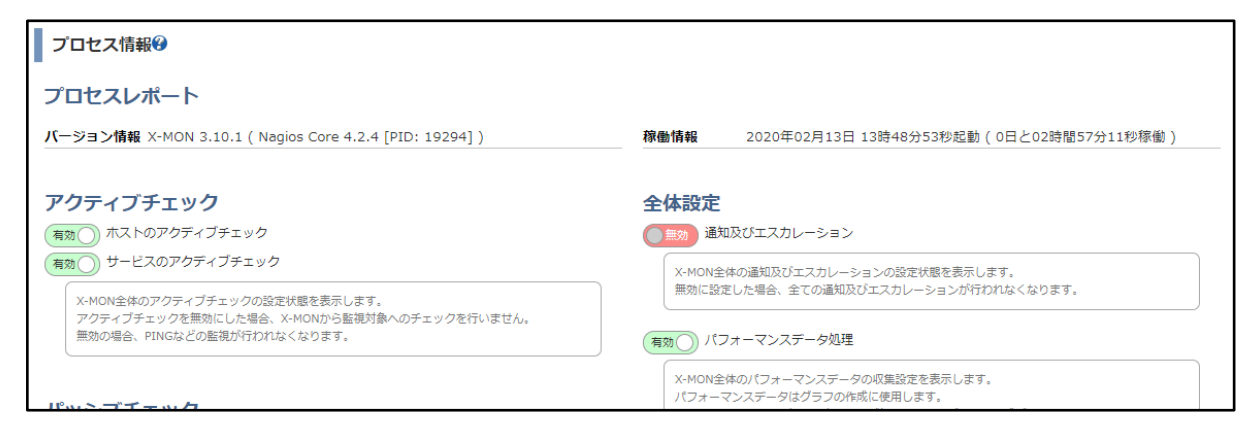

4.3.2.2. 副系X-MONのクラスタ設定

新しい副系X-MONにクラスタ設定を行います。

主系X-MONの管理画面へアクセスし、「システム情報」画面より「RSA公開鍵」をダウン

ロードします。

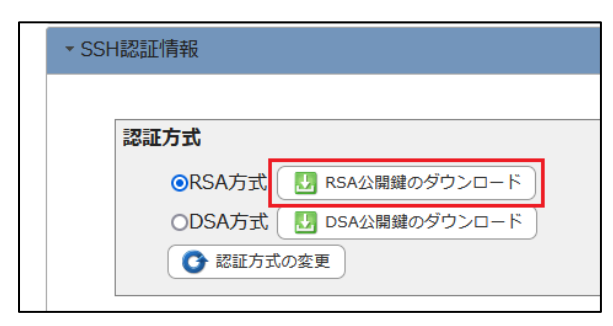

副系X-MONのクラスタ設定画面に遷移します。

各項目を以下のように設定します。

| 項目名           | 設定                                      |
|---------------|-----------------------------------------|
| クラスタ機能        | 有効                                      |
| X-MONクラスタ系統種別 | 副系                                      |
| 連携先IPアドレス     | 主系X-MONのIPアドレスを指定します。                   |
| 連携先X-MON公開鍵   | 先ほど取得した、主系X-MONの「RSA公開鍵」をアップロ<br>ードします。 |

これで、副系の設定は完了です。

主系X-MONから「連携テスト」を実施し、成功することを確認します。

| 連携テスト   |              |
|---------|--------------|
| ● テスト実行 |              |
| 結果:     | 連携テストに成功しました |

4.3.2.3. 主系X-MONから副系X-MONへの監視設定同期

主系X-MONで「副系への設定同期」を実施します。

| クラスタ設定   |             |
|----------|-------------|
| クラスタタイプ: | 主系          |
|          |             |
| 副系への設定同期 |             |
| • 同期実行   |             |
| 実行ステータス: | 同期処理に成功しました |
|          |             |

監視設定が同期されたのち、副系X-MONの「クラスタ管理」画面を確認します。

1分ほど待機し、主系ステータスチェックが行われ、正常になれば成功です。

| クラスタ設定      |             |  |
|-------------|-------------|--|
| クラスタタイプ: 副系 |             |  |
| 主系ステータス:    | チェックに成功しました |  |